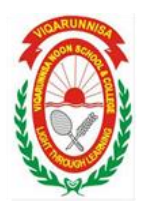

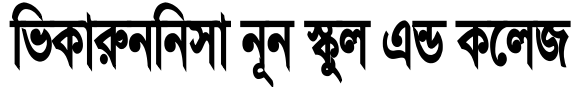

## ২০১৮-২০১৯ শিক্ষাবর্ষে বোর্ড কর্তৃক ভর্তির সুযোগ প্রাপ্ত শিক্ষার্থীদের ফরম পুরণের নির্দেশিকা

Google Chrome/ Mozilla Firefox ব্রাউজারের অ্যাড্রেস বারে vnsc.addiesoft.com লিখে সরাসরি আবেদন প্রক্রিয়ায় প্রবেশ করতে হবে

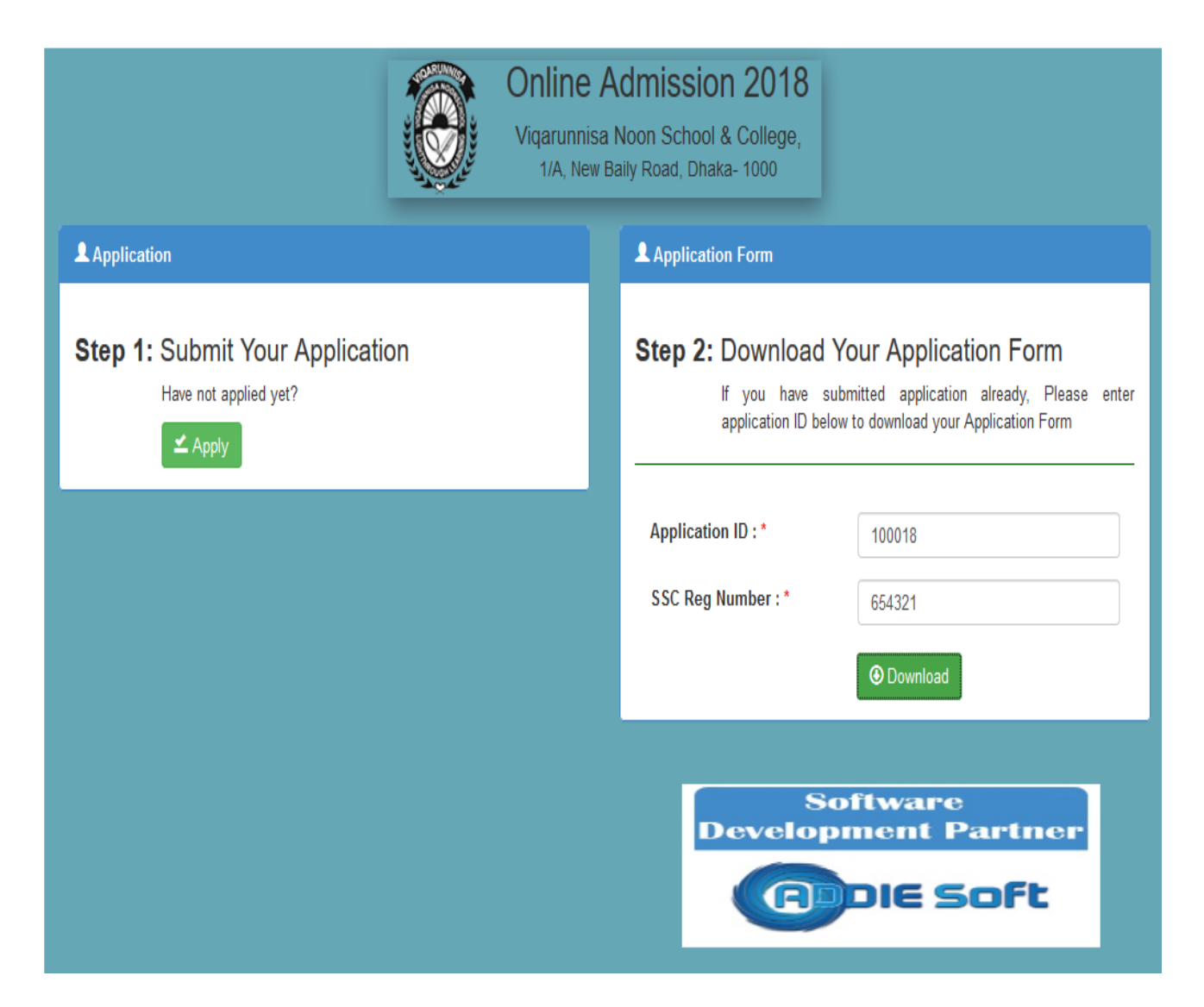

## **Step 1: Submit Your Application**

- ১. এইচ এস সি তে গ্রুপ নির্ধারনের জন্য Preferred Group নির্ধারণ (Science, Humanities, Business Studies)
- ২. শিক্ষার্থীর তথ্য প্রদান ও ছবি সংযোজন।
- ৩. পিতা মাতা ও স্থানীয় অভিভাবকের তথ্য প্রদান
- ৪. বর্তমান ও স্থায়ী ঠিকানা
- ৫. বোর্ড কর্তৃক প্রদত্ত গোপন নম্বর প্রদান (Board Secret Code)
- ৬. এস এস সি পরীক্ষার তথ্যাদি প্রদান
- ৭. কোটা (যদি থাকে) টিক চিহ্ন প্রদান

| Linet             | sulion Form                                                                                 |                                                                                                    |      |                   |                   |                           |   |
|-------------------|---------------------------------------------------------------------------------------------|----------------------------------------------------------------------------------------------------|------|-------------------|-------------------|---------------------------|---|
|                   | Red med Group &                                                                             | [                                                                                                    |      | 5 guint           | Code 1            | English speaker over      | _ |
| 1<br>lasic        | Information                                                                                 | - DENIL UNK -                                                                                                    |      | 3 Board           | Recret Gode: *    | and acceleration          | _ |
| -                 | Budent's Full Name: *                                                                       | FLEE NAME OF STUDIAT                                                                                                    | 1    |                   | Nobile No 🕫       | 804 Northanse Service     | 1 |
|                   | Date of Birth: *                                                                            |                                                                                                    |      | 8-Mart            |                   | (FAG)                     |   |
| 2                 | Age: *                                                                                      | -                                                                                                    |      | Stud              | ent's Image : *   | 101                       |   |
|                   | Nationality : *                                                                             | NEOHALTY                                                                                                    |      |                   |                   | AV-S                      |   |
|                   | Religion: *                                                                                 | - 14900 018                                                                                                    |      |                   |                   | (CONT)                    |   |
| F                 | Fallence Name 1                                                                             | Carrier and                                                                                                    | 1.55 |                   | Occupation: 1     | MONTRA OCCURING           | - |
|                   | Mobile (Bas): *                                                                             | Particular Lenters                                                                                                    |      |                   | arty income -     | Fortune Table Income      |   |
| ł                 |                                                                                             | Constant Loop                                                                                                    | _    |                   |                   | Calls and all himsen      |   |
| 3                 | Nother's Name: *                                                                            |                                                                                                    |      |                   | Occupation: *     |                           |   |
|                   | Mobile                                                                                      | of the state of the state of th |      |                   | early income :    | strates many more         | - |
| 1                 | Local Guardian Name                                                                         | LOCKL GUAREVAN NAME                                                                                                    |      |                   | Occupation        | LOCAL BUILDIAN PROFESSION |   |
| L                 | Mobile:                                                                                     | Coost Curtan Mobile Its                                                                                                    |      |                   |                   |                           |   |
| 1                 | Permanent Address : *                                                                       | HOURE ROAD                                                                                                    |      | Prese             | nt Address :*     | NOUSEROND                 | l |
|                   | Village / Area/ Ward                                                                        | VILLAGE / AREA                                                                                                    |      | Village           | / Area/ Ward      | VELIAGE CARES.            |   |
| 4                 | Post Office : *                                                                             | FERRING FOR ONLOS                                                                                                    |      |                   | Post Office : *   | PERMANNU POST OFFICE      |   |
| 10                | Permanent District : *                                                                      | Fielde Select                                                                                                    | •    | Pres              | ent District : *  | Pease Select              |   |
|                   | Permanent Thana : *                                                                         |                                                                                                    |      | Pre               | sent Thana : *    |                           |   |
| SC E              | Examination Informa                                                                         | tion                                                                                                    |      |                   |                   |                           |   |
|                   | School Name: *                                                                              | SCHOOL NAME                                                                                                    |      |                   | Board 1*          | Select Board              |   |
|                   |                                                                                             |                                                                                                    |      | 5 SSC Roll No.: * |                   | SSC Rel No.               |   |
|                   | SSC Group 1"                                                                                |                                                                                                    |      |                   | SC Red No. 1      | SSC Reg Number            |   |
|                   | SSC Group 1* Passing Year.*                                                                 | Select Passing Year                                                                                                    |      | . 5               | and straff stars. | CONCEPTION CONCEPTION     |   |
|                   | SSC Group : "<br>Pacsing Year: "<br>Session/Year: "                                         | Select Passing Year<br>Select Session/Year                                                                                                    | •    |                   | SSC GPA: 1        | 3SC GFR                   |   |
| কাটার             | BSC Group : "<br>Passing Year: "<br>Session/Year: "<br>टफ्टल् सिक ज़िय                      | Select Passing Year<br>Select Session/Year                                                                                                    | •    |                   | SSC GPA: "        | 300 GFR                   |   |
| willia<br>J. Free | SSC Group : *<br>Passing Year: *<br>Session/Near: *<br>Cracg file file<br>com Fighter Guota | Select Passing Year<br>Select Session/Year                                                                                                    | •    |                   | SSC GPA: *        | SSC GFR                   |   |

- সকল তথ্য যথাযথভাবে প্রদান এর পর "APPLY" বাটনে ক্লিক করতে হবে।উল্লেখ্য যে, পরবর্তীতে কোন ধরণের তথ্য পরিবর্তনের কোন সুযোগ নাই।
- APPLY এ ক্লিক করার পর আবেদনকারী একটি Application ID পাবে।
- Application ID টি যথাযথভাবে সংরক্ষণ করতে হবে, কারণ এই Application ID এর উপর ভিত্তি করে পরবর্তী সকল কার্যক্রম সম্পন্ন হবে।

## **Step 2: Download Your Application Form**

• Application ID এবং SSC Registration Number দিয়ে পুরণ করা ফর্ম ডাউনলোড করতে হবে।